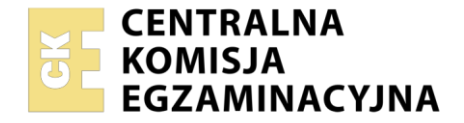

| Nazwa kwalifikacji: Rejestracja, obróbka i publikacja ob | orazu |
|----------------------------------------------------------|-------|
| Oznaczenie kwalifikacji: AUD.02                          |       |
| Numer zadania: 02                                        |       |
| Wersja arkusza: SG                                       |       |

|                        | Wypełnia zdający |                                                          |
|------------------------|------------------|----------------------------------------------------------|
| Numer PESEL zdającego* |                  | Miejsce na naklejkę z numerem<br>PESEL i z kodem ośrodka |

Czas trwania egzaminu: **180** minut.

#### AUD.02-02-21.06-SG

# EGZAMIN ZAWODOWY Rok 2021 CZĘŚĆ PRAKTYCZNA

# PODSTAWA PROGRAMOWA 2019

# Instrukcja dla zdającego

- 1. Na pierwszej stronie arkusza egzaminacyjnego wpisz w oznaczonym miejscu swój numer PESEL i naklej naklejkę z numerem PESEL i z kodem ośrodka.
- 2. Na KARCIE OCENY w oznaczonym miejscu przyklej naklejkę z numerem PESEL oraz wpisz:
  - swój numer PESEL\*,
  - oznaczenie kwalifikacji,
  - numer zadania,
  - numer stanowiska.
- 3. Sprawdź, czy arkusz egzaminacyjny zawiera 4 strony i nie zawiera błędów. Ewentualny brak stron lub inne usterki zgłoś przez podniesienie ręki przewodniczącemu zespołu nadzorującego.
- 4. Zapoznaj się z treścią zadania oraz stanowiskiem egzaminacyjnym. Masz na to 10 minut. Czas ten nie jest wliczany do czasu trwania egzaminu.
- 5. Czas rozpoczęcia i zakończenia pracy zapisze w widocznym miejscu przewodniczący zespołu nadzorującego.
- 6. Wykonaj samodzielnie zadanie egzaminacyjne. Przestrzegaj zasad bezpieczeństwa i organizacji pracy.
- 7. Po zakończeniu wykonania zadania pozostaw arkusz egzaminacyjny z rezultatami oraz KARTĘ OCENY na swoim stanowisku lub w miejscu wskazanym przez przewodniczącego zespołu nadzorującego.
- 8. Po uzyskaniu zgody zespołu nadzorującego możesz opuścić salę/miejsce przeprowadzania egzaminu.

### Powodzenia!

\* w przypadku braku numeru PESEL – seria i numer paszportu lub innego dokumentu potwierdzającego tożsamość

## Zadanie egzaminacyjne

Wykonaj dwa zdjęcia produktowe opakowań filmu zgodnie ze wzorem (*Rysunek 1* i 2). Zdjęcia zarejestruj w formacie JPEG z najwyższą jakością na białym, jednolitym tle zachowując zgodne ze wzorem oświetlenie, kompozycję, perspektywę oraz głębię ostrości.

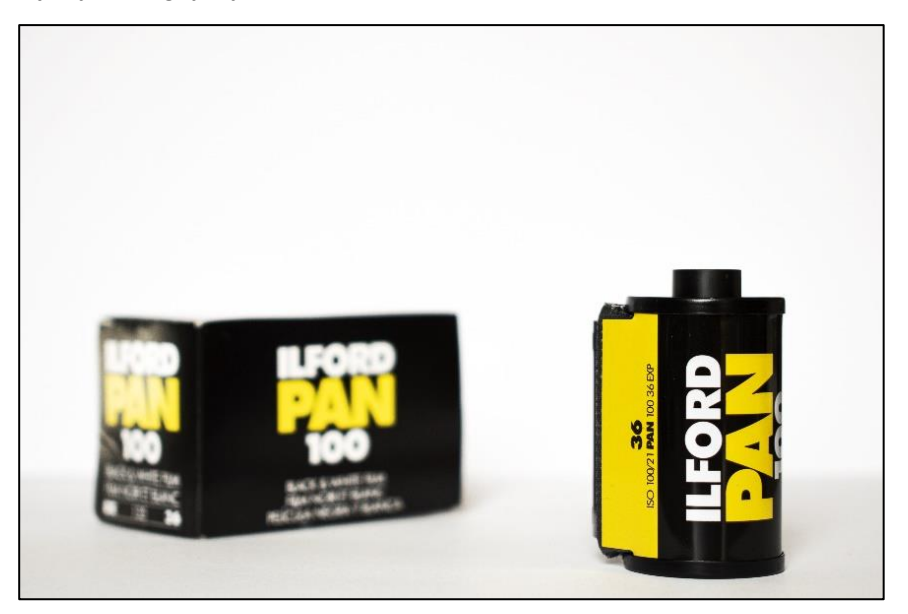

Rysunek 1.

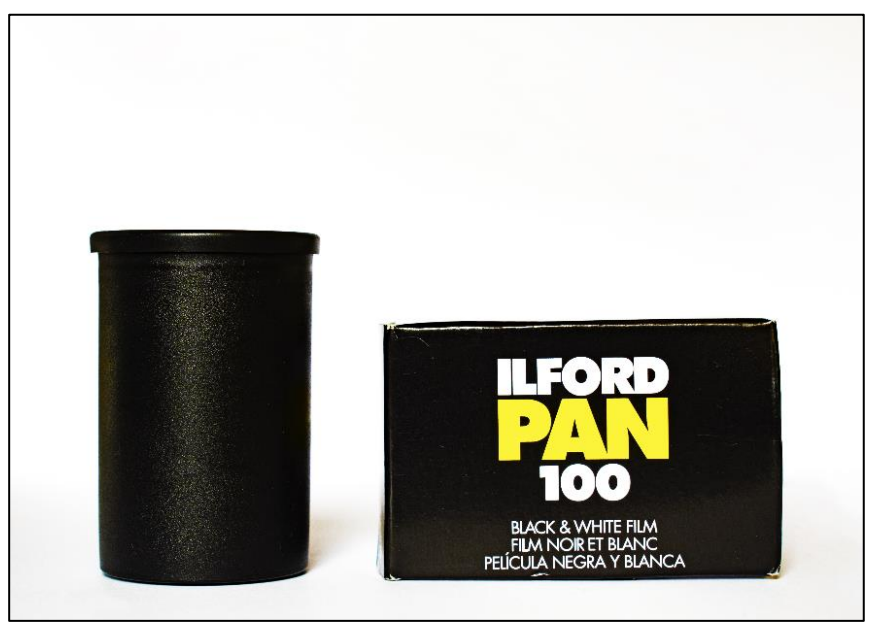

Rysunek 2.

Na pulpicie komputera utwórz folder o nazwie *PESEL\_zlecenie* (*PESEL* to Twój PESEL). Do folderu *PESEL\_zlecenie* skopiuj dwa nieprzetworzone zdjęcia przeznaczone do dalszej obróbki cyfrowej, nadając im nazwy: *PESEL\_zdjęcie\_1*, *PESEL\_zdjęcie\_2*.

Wykonaj retusz *zdjęcia\_2* zgodnie ze wzorem (*Rysunek 3*). W tym celu:

- usuń część oryginalnych napisów z pudełka, pozostaw informacje o nazwie firmy i czułości filmu,
- zmień kolor nazwy firmy na żółty o składowych RGB (255, 255, 0),
- nazwę firmy umieść na pojemniku z zastosowaniem stylu warstwy Łagodne światło i obrysem wewnętrznym 3 piksele w kolorze RGB (255, 255, 255),
- napis na pudełku i pojemniku mają taką samą wielkość,
- efekt retuszu zapisz w pliku PESEL\_retusz.psd, z zachowaniem warstw, z rozdzielczością 300 ppi, w folderze PESEL\_zlecenie.

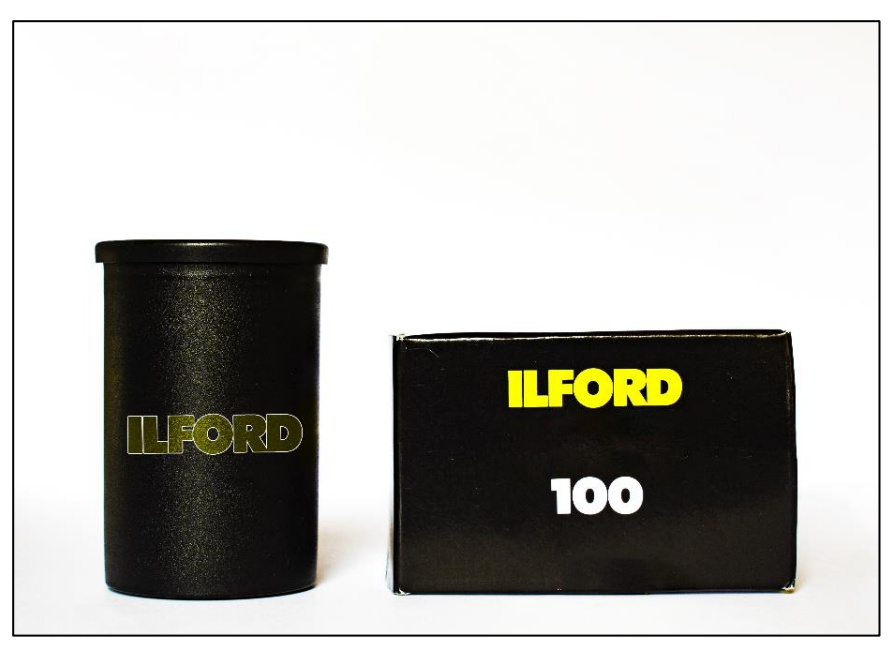

#### Rysunek 3.

Wykonaj separację kasetki z tła w pliku *PESEL\_zdjęcie\_1*. Poniżej warstwy z wyselekcjonowaną kasetką umieść warstwę wypełnioną kolorem czerwonym - RGB (255, 0,0). Efekt separacji kasetki zapisz w pliku *PESEL\_selekcja.psd*, w folderze *PESEL\_zlecenie*.

Przygotuj ulotkę zgodnie ze wzorem (*Rysunek 4*). W tym celu:

- utwórz nowy dokument w formacie B5 (176 mm x 250 mm) i rozdzielczości 300 ppi,
- wypełnij tło ulotki w połowie kolorem czarnym: RGB (0, 0, 0), a w połowie żółtym: RGB (255, 255, 0),
- w centralnej części ulotki umieść wyseparowaną kasetkę i przeskaluj ją z zachowaniem proporcji do wysokości 80 mm,
- powieloną kasetkę przeskalowaną do wysokości 30 cm, ze zmniejszonym nasyceniem barw umieść w górnym prawym rogu ulotki,
- wykonaj napisy:
  - FOTOTRADYCJA: Times New Roman Bold, 40 pkt, kolor: RGB (255, 255, 0), światło: 200,
  - 20% RABATU: Times New Roman Bold, 40 pkt, cień o pełnym kryciu w kolorze RGB (255, 0, 0),
  - PESEL: krój Times New Roman Bold, 14 pkt, usytuowanie: lewy, dolnym róg ulotki.
- gotową ulotkę zapisz w formacie PSD z zachowaniem warstw pod nazwą PESEL\_ulotka w trybie koloru RGB i rozdzielczości 300 ppi, w folderze PESEL\_zlecenie.

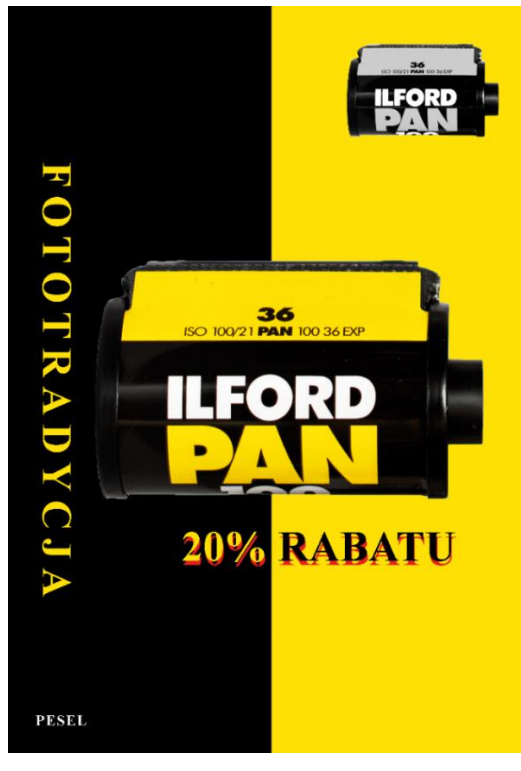

Rysunek 4.

Przygotuj ulotkę do druku. W tym celu utwórz dokument w formacie A4 o pionowej orientacji w trybie koloru CMYK i rozdzielczości 300 ppi. Ulotkę z pliku *PESEL\_ulotka* umieść centralnie na arkuszu zachowując oryginalne wymiary i zapisz w formacie *JPEG* pod nazwą *PESEL\_wydruk* w folderze *PESEL\_zlecenie*.

Folder o nazwie *PESEL\_zlecenie* nagraj na płytę CD, zgłoś przez podniesienie ręki gotowość do sprawdzenia nagrania, a po uzyskaniu zgody przewodniczącego ZN sprawdź poprawność nagrania płyty. Sprawdzoną płytę CD podpisz swoim numerem PESEL.

Korzystając z płyty CD wydrukuj z jakością fotograficzną ulotkę z pliku *PESEL\_wydruk.jpg* ze stanowiska podłączonego do drukarki.

Dopuszczalna jest jedna korekta wydruku.

### Czas przeznaczony na wykonanie zadania wynosi 180 minut.

#### Ocenie podlegać będzie 5 rezultatów:

- nieprzetworzone zdjęcia w plikach *PESEL\_zdjęcie\_1.jpg, PESEL\_zdjęcie\_2.jpg,*
- retusz w pliku PESEL\_retusz.psd,
- wyselekcjonowana kasetka w pliku PESEL\_selekcja.psd,
- ulotka w pliku PESEL\_ulotka.psd,
- ulotka do druku i wydruk z pliku *PESEL\_wydruk.jpg.*

| Wypełnia zdający                                                                                                    |                                     |  |  |  |
|----------------------------------------------------------------------------------------------------|-------------------------------------|--|--|--|
| Do arkusza egzaminacyjnego dołączam wydruki w liczbie: kartek – czystopisu i kartek –                                                      |                                     |  |  |  |
| brudnopisu oraz płytę CD opisaną numerem PESEL                                                                                             | , której jakość                     |  |  |  |
| nagrania została przeze mnie sprawdzona.                                                                                                   |                                     |  |  |  |
|                                                                                                    |                                     |  |  |  |
| Wypełnia Przewodniczący ZN                                                                                                    |                                     |  |  |  |
| Potwierdzam, że do arkusza egzaminacyjnego dołączone są wydruki w liczbie kartek łącznie oraz<br>płyta CD opisana numerem PESEL zdającego. |                                     |  |  |  |
|                                                                                                    | Czytelny podpis Przewodniczącego ZN |  |  |  |